## Outlook2016/2019/Office365 メール設定方法 (IMAP\_SSL有)

・はじめに

本マニュアルは、お使いのパソコンにインストールされているMicrosoft Outlook2016/2019/Office365でごんごネットのメールの送受信をするための設定方 法となります。

本マニュアルでは、Windows10のパソコンを使用して以下のメールアドレスを設 定する例を記載しています。

gongo@mx1.tvt.ne.jp

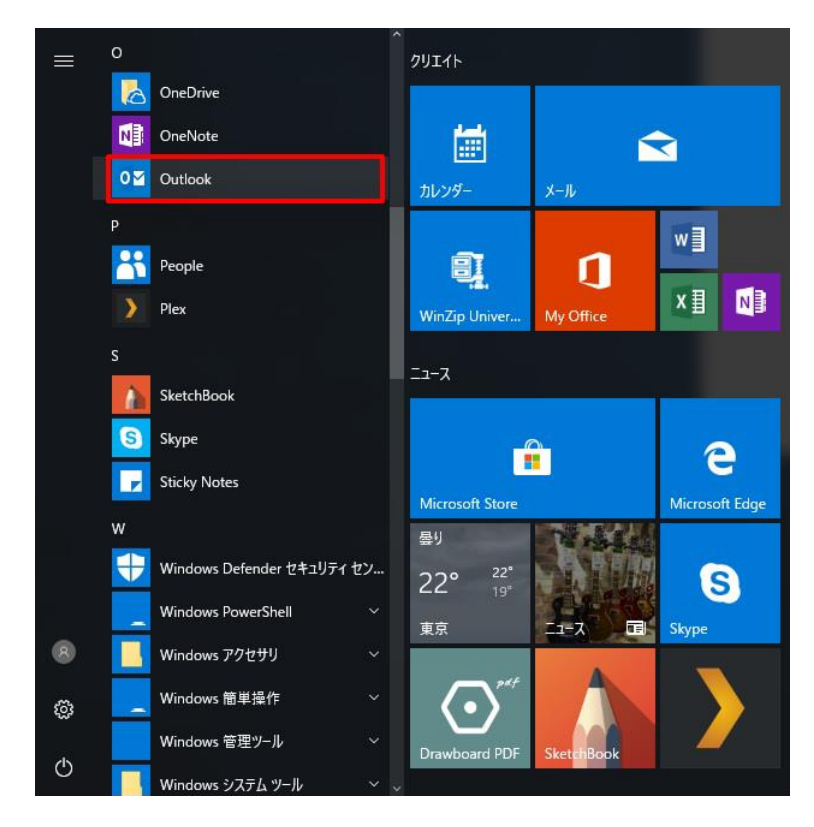

① 左下のスタートメニューより「Outlook」または「Outlook 2016/2019」をクリックします。

- ② 「Outlookへようこそ」、または「Outlook 2016/2019へようこそ」の画面が表示されます。
  - ・「Outlookへようこそ」の画面が表示された場合は「③」へ
  - ・「Outlook 2016/2019へようこそ」の画像が表示された場合は「⑮」へ

|                                            | X Microsoft Outlook 2016 ^#32 € X                                                                           |
|--------------------------------------------|----------------------------------------------------------------------------------------------------|
| Outlook へようこそ<br>メール アドレスを入力してアカウントを追加します。 | Outlook 2016 へようこそ<br>Outlook は、メール、予定表、連絡先、タスクの管理に役立つ強力な機能を備えています。<br>使ってみましょう。次のステップでは、電子メール アカウントを追加します。 |
| 投號                                         | < 页8回 (①51)<br>本**之业                                                                                        |

③ 「Outlookへようこそ」の画面が表示された場合は以下の方法にて設定を行います。

|                      | ×     |
|----------------------|-------|
| Outlook へようこそ        |       |
| メールアドレスを入力してアカウントを追加 | 加します。 |
|                      |       |
| 詳細オプション ∨            |       |
| 1474                 |       |
| 接続                   |       |
|                      |       |
|                      |       |

- ④ 「メールアドレス」を入力します。
   お客様のメールアドレスを入力します。
   例 : gongo@mx1.tvt.ne.jp
- ⑤ 「詳細オプション」をクリックします。
- ⑥ 「自分で自分のアカウントを手動で設定」にチェックを入れます。
- ⑦ 「接続」をクリックします。

|                                    | ×                                              |
|------------------------------------|------------------------------------------------|
| Outlo                              | ok へようこそ                                       |
| メール アドレスを入り                        | りしてアカウントを追加します。                                |
| gongo@mx1.t<br>夏<br>1日分で目<br>1日分で目 | vt.ne.jp<br><i>株職オプション へ</i><br>3分のアカウントを手動で設定 |
|                                    | 接続                                             |
|                                    |                                                |
|                                    |                                                |

⑧ 準備画面が表示されますのでしばらくお待ちください。

| gongo@mx1.tvt.ne.jp を追加しています<br>準備しています | × |
|-----------------------------------------|---|
| °***                                    |   |
|                                         |   |
|                                         |   |
|                                         |   |
|                                         |   |

⑨ 「IMAP」をクリックします。

| Q  | Outlook    |             |                     |        | × |
|----|------------|-------------|---------------------|--------|---|
| 詳  | 細設定        |             |                     |        |   |
|    | Office 365 | Outlook.com | Exchange            | Google |   |
|    | РОР        | IMAP        | Exchange<br>2013 以前 |        |   |
|    |            |             |                     |        |   |
| 前( | に戻る        |             |                     |        |   |

「IMAPアカウント設定」の画面で以下の設定を行います。
 ※ 別の設定が入力されている場合は削除後、設定を行ってください。

```
【受信メール】
[サーバー]
  メールアドレスの@の右側がtvt.ne.jpのお客様
   「auth.tvt.ne.jp」
  メールアドレスの@の右側がmx1.tvt.ne.jpのお客様
    [auth.mx1.tvt.ne.jp]
[ポート]
  「993」になっていることを確認します。
[暗号化方法]
  「SSL/TLS」を選択します。
【送信メール】
[サーバー]
  メールアドレスの@の右側がtvt.ne.jpのお客様
    「auth.tvt.ne.jp」
  メールアドレスの@の右側がmx1.tvt.ne.jpのお客様
    [auth.mx1.tvt.ne.jp]
[ポート]
  「587」と入力します。
[暗号化方法]
  「 STARTTLS 」を選択します。
```

|                                 | ~            |
|---------------------------------|--------------|
| IMAP アカウントの設定                   |              |
| gongo@mx1.tvt.ne.jp             | (別のユーザー)     |
| Teach Stee (12) 100/01          |              |
| 受信メール<br>サーバー Puth mut bit poin | ポート 000      |
| 3 A automatication              | N/ 1 993     |
| 暗号化方法 SSL/TLS 🔻                 |              |
| □ セキュリティで保護されたパスワード認証 (SPA)     | でのログオンが必要    |
| 送信メール                           |              |
| サーバー auth.mx1.tvt.ne.jp         | ポート 587      |
| 暗号化方法 STARTTLS 🔻                |              |
|                                 | でのログオンが必要    |
|                                 | 000777778032 |
|                                 |              |
|                                 |              |
|                                 |              |
|                                 |              |
| 前に戻る                            | 次へ           |
|                                 |              |
|                                 |              |

6

- ② 「パスワード」を入力します。お客様のメールパスワードを入力します。
- 13 「接続」をクリックします。

| IMAP アカウントの設定              |          |
|----------------------------|----------|
| gongo@mx1.tvt.ne.jp        | (別のユーザー) |
|                            |          |
| バスワード                      | 0        |
| an ar de de de de de de de | 101      |
|                            |          |
|                            |          |
|                            |          |
|                            |          |
|                            |          |
|                            |          |
|                            |          |
|                            |          |
|                            |          |
|                            |          |
|                            |          |
|                            |          |
| 前に戻る                       | 接続       |
|                            |          |

- ⑭ 「Outlook Mobile をスマートフォンにも設定する」のチェックを外します。
- <sup>15</sup> 「OK」をクリックします。

| gongo@mx1.tvt.ne.jp を追加しています<br>アカウントのセットアップが完了しました | × |
|-----------------------------------------------------|---|
| OK<br>Outlook Mobile をスマートフォンにも設定する                 |   |

以上で設定は終了です。

「次へ」をクリックします。
 ※「②」にて「Outlook 2016/2019へようこそ」の画面が表示された場合、
 以下の設定は不要です。

| Microsoft Outlook 2016 へようごそ                                        | ×  |
|---------------------------------------------------------------------|----|
| Outlook 2016 へようこそ<br>Outlook は、メール、予定表、連絡先、タスクの管理に役立つ強力な機能を備えています。 |    |
| 使ってみましょう。次のステップでは、電子メール アカウントを追加します。                                |    |
|                                                                     |    |
|                                                                     |    |
| < 戻る(日) 次へ(N) > キャンセ                                                | IL |

⑩ 「はい」を選択し、「次へ」をクリックします。

| Microsoft Outlook アカウントの設定                                                                                                    | ×                    |
|----------------------------------------------------------------------------------------------------|----------------------|
| 電子メール アカウントの追加                                                                                                    | ×.                   |
| Outlook を使って、所属している組織の Microsoft Exchange Server や、Microsoft Office 365 に含まれる Exc<br>2の電子メール アカウントに接続するように Outlook を設定しますか?<br>電子メール アカウントに接続するように Outlook を設定しますか?<br>() (ふいてい)<br>() いいえ(Q) | hange Online のアカウントな |
| < 戻る(且) 茂/                                                                                                    | (N) > =+p>ten        |

- ⑧ 「自分で電子メールやその他のサービスを使うための設定をする(手動設定)」に チェックを入れます。
- 19 「次へ」をクリックします。

|                                 | アカウントの追加                               | ×             |
|---------------------------------|----------------------------------------|---------------|
| 自動アカウント セットアップ<br>アカウントを手動で設定する | か、または他の種類のサーバーに接続します。                  | ×.            |
| ○ 電子メール アカウント(▲)                |                                        |               |
| 名前(1):                          | ·梅; Eiji Yasuda                        |               |
| 電子メール アドレス(E):                  | 例: ejl@contosa.com                     |               |
| /(29-F(2):                      |                                        |               |
| /w.J=Flomas-AJJ_LJ              | インターネットサービスプロバイダーから提供されたパスワードを入力してなさい。 |               |
| ● 自分で電子メールやその億0                 | リサービスを使うための設定をする (手動設定)(M)             |               |
|                                 | < 展る(因) (次へ( <u>N</u> ) >              | <b>\$7721</b> |

- ② 「POPまたはIMAP」にチェックを入れます。
- ② 「次へ」をクリックします。

| アカウントの追加                                                                                                    | ×          |
|----------------------------------------------------------------------------------------------------|------------|
| サービスの選択                                                                                                    | 芯          |
| <ul> <li>Microsoft Exchange Server または互換性のあるサービス(M)<br/>Exchange アカウントに接続して、電子メール、予定表、連絡先、タスク、ポイス メールにアクセスします</li> <li>Outlook.com または Exchange ActiveSync と互換性のあるサービス(A)<br/>Outlook.com などのサービスに接続し、電子メール、予定表、連絡先、タスクにアクセスします</li> </ul> |            |
| ● POP または IMAP(性) POP または IMAP 職子メール アカウントに接続します                                                                                                    |            |
|                                                                                                    |            |
|                                                                                                    |            |
| < 戻る(B) 次へ(N) >                                                                                                    | -<br>+v>tu |
|                                                                                                    |            |

次の画面でアカウント情報を設定します。

22 「POPとIMAPのアカウント設定」の画面で以下の設定を行います。

●ユーザー情報

| 名前        | 任意の名前を入力します。(※設定した名前が<br>送信先に表示されます) |
|-----------|--------------------------------------|
| 電子メールアドレス | お客様のメールアドレスを入力します。                   |

●サーバー情報

| 雷子メールアドレス | @の右側が          | @の右側が              |
|-----------|----------------|--------------------|
|           | tvt.ne.jpのお客様  | mx1.tvt.ne.jpのお客様  |
| アカウントの種類  | II             | MAP                |
| 受信メールサーバー | auth.tvt.ne.jp | auth.mx1.tvt.ne.jp |
| 送信メールサーバー | auth.tvt.ne.jp | auth.mx1.tvt.ne.jp |

●メールサーバーへのログオン情報

| アカウント名     | お客様のメールアドレスを入力します。  |
|------------|---------------------|
| パスワード      | お客様のメールパスワードを入力します。 |
| パスワードを保存する | チェックを入れます。          |

|                                                                                                    | アカウン                                                                                                    | トの追加                                                                                                    |
|----------------------------------------------------------------------------------------------------|----------------------------------------------------------------------------------------------------|----------------------------------------------------------------------------------------------------|
| POP と IMAP のアカウント設定<br>お使いのアカウントのメール サー                                                                                                    | バーの設定を入力してください。                                                                                                    | ×.                                                                                                    |
| ユーザー情報<br>名前(Y):<br>電子メール アドレス(E):<br>サーバー情報<br>アカウントの種類(A):<br>受信メール サーバー(I):<br>送信メール サーバー(SMTP)(O):<br>メール サーバーへのログオン情報<br>アカウント名(U):<br>パスワード(P):<br>♥ パスプ<br>□ メール サーバーがセキュリティで保い<br>ている場合には、チェック ポックスを | ごんごネット<br>gongo@mx1.tvt.ne.jp<br>IMAP ♥<br>auth.mx1.tvt.ne.jp<br>auth.mx1.tvt.ne.jp<br>gongo@mx1.tvt.ne.jp<br>********<br>P-Yを保存する(R)<br>繊されたパスワード認証 (SPA) に対応し<br>オンにしてください(Q) | アカウント設定のテスト<br>アカウント設定のテスト(T)<br>⑦ [次へ]をクリックしたらアカウント設定を自動的にテストする<br>(S)<br>新しいメッセージの配偶先:<br>⑧ 新しい Outlook データファイル(W)<br>◎ 断しい Outlook データファイル(X)<br>◎ 新しい Outlook データファイル(X)<br>◎ 新しい Outlook データファイル(X)<br>◎ 新しい Dutlook データファイル(X)<br>◎ 新しい Dutlook データファイル(X)<br>◎ 新しい Dutlook データファイル(X) |
|                                                                                                    |                                                                                                    | < 戻る(B) 次へ(N) > キャンセル                                                                                                    |

23 入力が終わりましたら[詳細設定]をクリックします。

② [送信サーバー]タブを選択し、[送信サーバー(SMTP)は認証が必要]、

[受信メールサーバーと同じ設定を使用する]をチェックします。

|                                                         | インターネット電子メール設定                  |
|---------------------------------------------------------|---------------------------------|
| 全般 送信サーバー は                                             | 洋細設定                            |
| <ul> <li>✓ 送信サーバー (SMTF</li> <li>● 受信メール サーバ</li> </ul> | ?) は認証が必要(O)<br>と同じ設定を使用する(U)   |
| ○次のアカウントとバ                                              | スワードでログオンする(L)                  |
| アカウント名(N):                                              |                                 |
| パスワード(P);                                               |                                 |
|                                                         | <ul><li>パスワードを保存する(R)</li></ul> |
| - セキュリティでの                                              | 融きれたバスワード認証 (SPA) に対応(Q)        |
| ○ メールを送信する前                                             | 前に受信メール サーバーにログオンする(I)          |
|                                                         | 0K キャンセル                        |

◎ [詳細設定]タブを選択し、各項目を設定します。

●設定情報

| 受信サーバー (IMAP) | 993          |
|---------------|--------------|
| 使用する暗号化接続の種類  | [SSL]を選択します。 |
| 送信サーバー (SMTP) | 587          |
| 使用する暗号化接続の種類  | [SSL]を選択します。 |

28 [サーバーにメッセージのコピーを置く]のチェックを外します。
 ※2台以上のパソコンやスマートフォン等でメールを共有する場合は、
 このチェックは入れておきます。なお、受信から180日を経過したメールは
 受信サーバーから自動的に削除されます。

| サーバーのポート番号<br>受信サーバー (IMAP)( <u>I</u> ): 993                          | 標準設定( <u>D)</u>                 |
|-----------------------------------------------------------------------|---------------------------------|
| 使用する暗号化接続の種類( <u>E</u> ):<br>送信サーバー (SMTP)( <u>O</u> ): 587           | SSL V                           |
| 配信<br>■サーバーにメッセージのコピーを置く(L)<br>■サーバーから削除する(R) 14<br>■[削除済みアイテム]から削除され | ↓ 日後<br>たら、サーバーから削除( <u>M</u> ) |
|                                                                       |                                 |

⑦ 入力が終わりましたら「OK」をクリックします。

③ 「新しいアカウント追加]画面に戻り「次へ」をクリックします。

| ユーザー情報                                  |                                        | アカウント設定のテスト                                               |
|-----------------------------------------|----------------------------------------|-----------------------------------------------------------|
| 名前(Y):                                  | ごんごネット                                 | アカウントをテストして、入力内容が正しいかどうかを確認することをお勧め                       |
| 電子メール アドレス(E):                          | gongo@mx1.tvt.ne.jp                    | 049.                                                      |
| サーバー情報                                  |                                        | アカウント設定のテスト(T)                                            |
| アカウントの種類(A):                            | :MAP 🗸                                 |                                                           |
| 受信メール サーバー(I):                          | auth.mx1.tvt.ne.jp                     | <ul> <li>【次へ】をクリックした5アカワント設定を目動的にテストする<br/>(S)</li> </ul> |
| 送信メール サーバー (SMTP)(O):                   | auth.mx1.tvt.ne.jp                     | 新しいメッセージの配信先:                                             |
| メール サーバーへのログオン情報                        |                                        | ● 新しい Outlook データファイル(W)                                  |
| アカウント名(U):                              | gongo@mx1.tvt.ne.jp                    | ○ 既存の Outlook データ ファイル(X)                                 |
| パスワード(P):                               | ******                                 | 参照(S)                                                     |
|                                         | ワートを休存する(R)                            |                                                           |
| メール サーバーがセキュリティで保<br>ている場合には、チェック ボックスを | 護されたパスワード認証 (SPA) に対応し<br>オンにしてください(Q) | IV/III/abs/c.c.                                           |

29 テストが完了していることを確認後、「閉じる」をクリックします。

⑩ セットアップの完了画面で、「完了」をクリックします。

③ その他のウィンドウも「OK」でクリックして画面を閉じます。

以上で設定完了となります。